Ef ekki er búið að skrá kort þá skal fara að ljósritunarvél á bókasafni fá afhent kort eða nota debetkort og leggja að lesara, kemur þá upp skráningargluggi þar sem skrá á inn notandanafn (kennitölu) og lykilorð (Innu)

G

|                                    | Job List  |                 |
|------------------------------------|-----------|-----------------|
| Card registration                  |           | Virkja lyklabor |
| * Enter your username and password |           |                 |
| * Username                         |           | G               |
| * Password                         | <b></b>   |                 |
|                                    |           | 1 f             |
|                                    |           | In              |
|                                    | Cancel OK |                 |

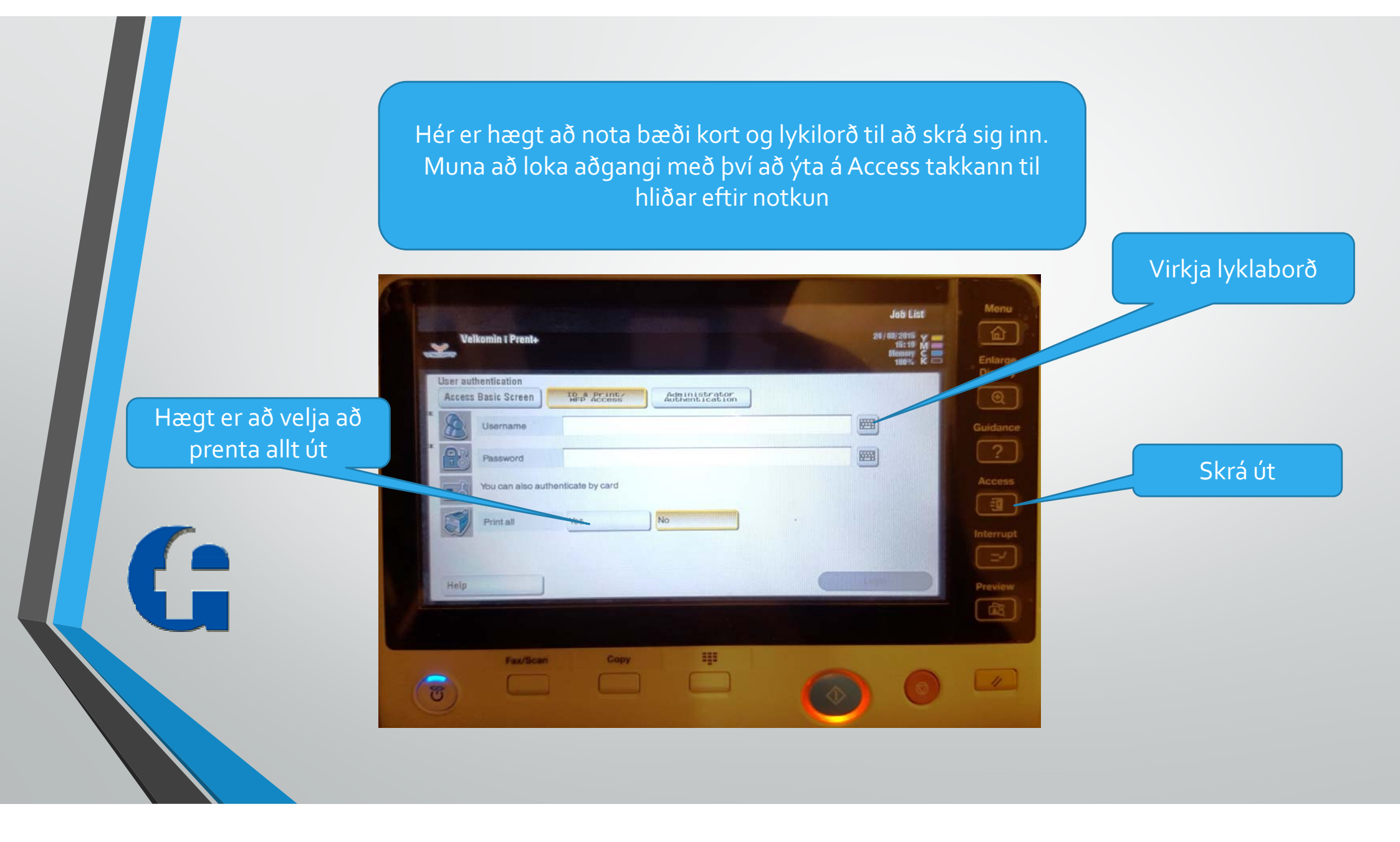

## Hér er valið hvort á að prenta eða ljósrita

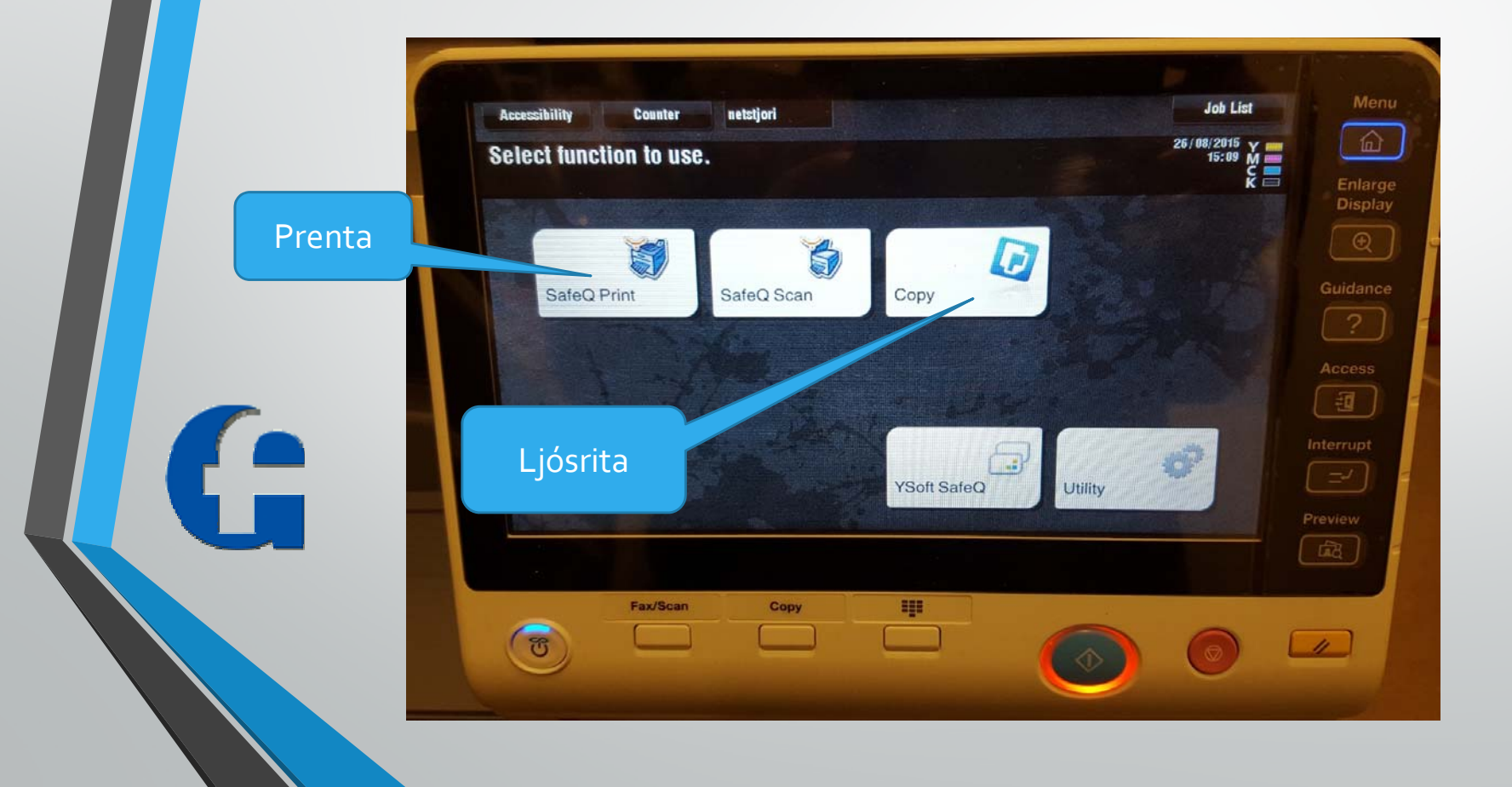

Ef valið er að prenta birtist valskjár sem sýnir skjöl sem bíða og skjöl sem hafa verið prentuð áður. Ef prenta á skjal skal velja úr prentröð og ýta á græna takkann og er umgjörð takkans væntanlega orðin blá.

G

| YSoft SafeQ Print   | 26/08/2015 Y |                         |
|---------------------|--------------|-------------------------|
| Guðmundur Eiríksson | 15:09 M      | Enlarge                 |
|                     |              | Display                 |
|                     |              | $\odot$                 |
| Waiting             |              | Velja skjal til að pren |
| Printed             | *            | 2                       |
| Favorite            |              | Access                  |
|                     |              | <b>I</b>                |
|                     |              |                         |
|                     | Ýta á gra    | æna takkann             |
| Jobs history        |              | Preview                 |
|                     |              |                         |
|                     |              |                         |

Ef valið er að ljósrita(Copy) birtist þessi skjár, setja skjöl í matara eða á gler og styðja á græna takkan.

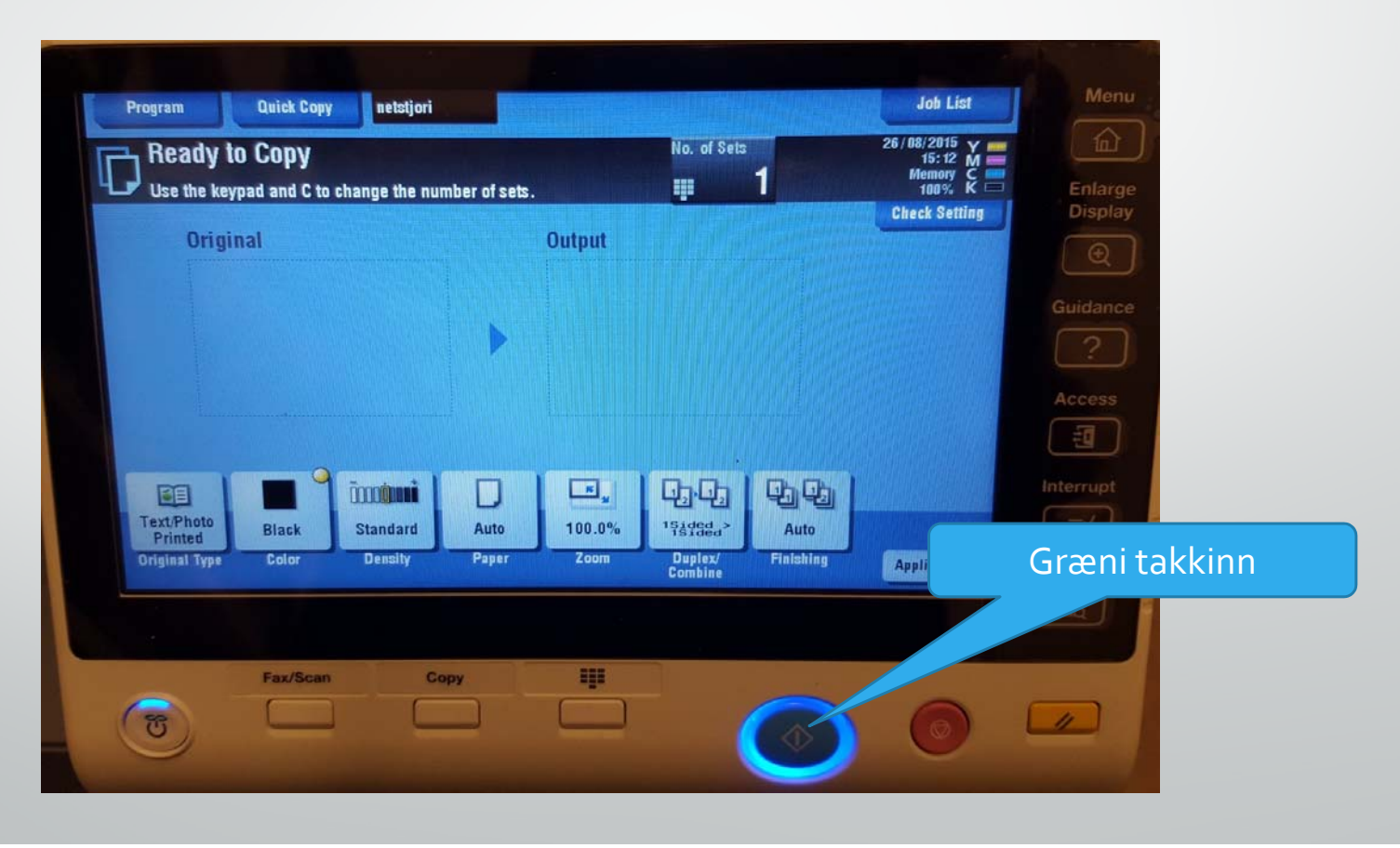

G